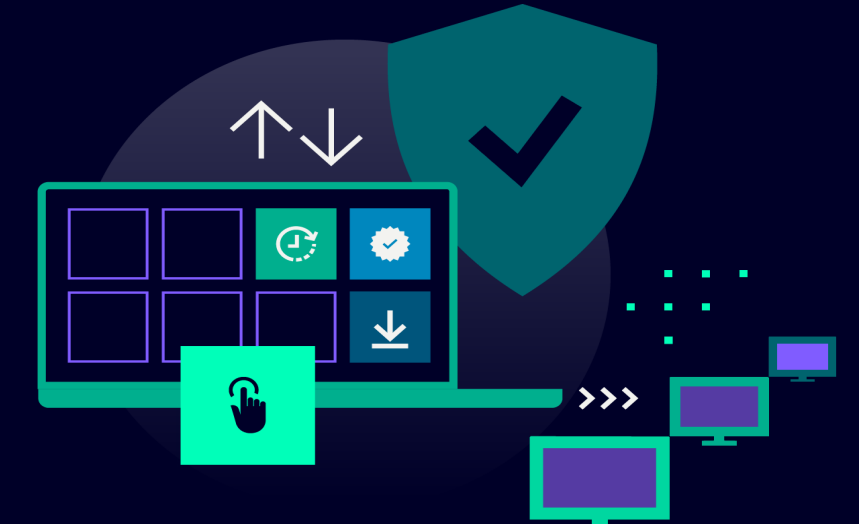

### **ENERGY AUTOMATION PRODUCTS**

# Siemens Subscription Manager and **Software Manager**

Two platforms to simplify the acquisition and management of software licenses siemens.com/software-manager

### Is the management of software licenses a problem for you?

The Siemens <u>Subscription Manager</u> is the ideal tool for purchasing professionals, simplifies the configuration and ordering of customized software subscriptions.

Our <u>Software Manager</u> simplifies renewals, activations and assignments of software licenses.

### Advantages

The Subscription Manager is a platform for simplifying the purchase and management of software subscriptions. The Software Manager is a platform for managing software licenses.

You benefit from:

- Effortless management, renewal and assignment of Siemens software licenses via two seamlessly linked web portals
- Time and resource savings
- Simplified renewals
- Avoidance of downtime

In addition, you get centralized control, secure licensing, global accessibility, reduced administrative tasks and you can stay on top of modern software consumption trends.

With the Subscription Manager and Software Manager from Siemens, you can focus your organization on growth and success.

### Application example

Using SICAM 8 GridPass as an example, we explain the seamless purchasing and licensing process here.

The step-by-step instructions guide purchasing professionals and OT administrators through the purchase and activation of GridPass licenses.

### Step-by-step instructions:

Step 1: Access to the Subscription Manager

- 1. The Siemens sales partner configures the software product, in this case SICAM 8 GridPass, in the Subscription Manager and creates an initial shopping cart for the customer
- 2. The customer receives a link to the Subscription Manager at the stored buyer e-mail address
- 3. The customer follows the link and needs to register in Subscription Manager via the Siemens ID service
- 4. After the customer has registered and logged in, the prepared shopping cart is displayed

## **SIEMENS**

#### Step 2: Purchase the subscription

- 1. The customer can now check the contents and price of the shopping cart
- 2. A customer reference number must be entered if the shopping cart meets his requirements. Furthermore, the e-mail address of the user who is responsible for license management with the Software Manager must be entered. This user registers at software-manager.siemens.com via the Siemens ID service
- 3. By agreeing to the general terms and conditions, the purchase is completed and processed automatically

### Step 3: Modifying the subscription

After the purchase, the customer can view and manage their orders in the "Subscriptions" section of the Subscription Manager. In the case of SICAM 8 GridPass, for example, the add-on "additional clients" can be added or extended.

Step 4: License creation with the Software Manager

- 1. After purchasing the subscription, the customer receives an e-mail with the download link for the purchased software package and a reference to the purchased product subscription
- 2. After logging in to the Software Manager, the newly purchased subscription is displayed
- 3. The subscription must now be assigned to a product instance. This is done by entering a serial number, which is taken from the installed product instance (e.g. SICAM 8 GridPass)
- 4. Downloading the generated license file for the assigned subscription
- Loading the license file into the product to enable the 5. software

Step 5: Renewal of the subscription

- The subscription is automatically renewed before it expires 1.
- 2. The customer receives an e-mail 25 days before the license expires, stating that a new license is available for download in the Software Manager
- The license term was extended by one year. Load the license 3. file into the product to continue using the software subscription

### Our suggestion to you

Simplify your software licensing by seamlessly integrating the Subscription Manager with the Software Manager. Purchase and manage subscriptions, assign licenses and renew them with just a few clicks. Take advantage of this user-friendly approach to subscription management today.

Please contact your sales partner to obtain information about the software subscriptions available in your region.

### Subscription Manager: subscribe.siemens.com

Software Manager: software-manager.siemens.com

© Siemens 2025

Subject to changes and errors. The information given in this document only contains general descriptions and/or performance features which may not always specifically reflect those described, or which may undergo modification in the course of further development of the products. The requested performance features are binding only when they are expressly agreed upon in the concluded contract.

Export control - classification Software Manager: AL: N, ECC: N For all products using security features of OpenSSL, the following shall apply: This product includes software developed by the OpenSSL Project for use in the OpenSSL Toolkit (www.openssl.org), cryptographic software written by Eric Young (eay@cryptsoft.com) and software developed by Bodo Moeller.

Siemens AG Smart Infrastructure Electrification & Automation Mozartstrasse 31c 91052 Erlangen, Germany

Siemens Industry Inc. 3617 Parkway Lane Peachtree Corners, GA 30092 United States